# General

#### mobile.metrotec.ee enables:

- to see locations of vehicles;
- to create new destinations and send them to navigation devices;
- to exchange info with drivers;
- to see alarm messages from the vehicles.

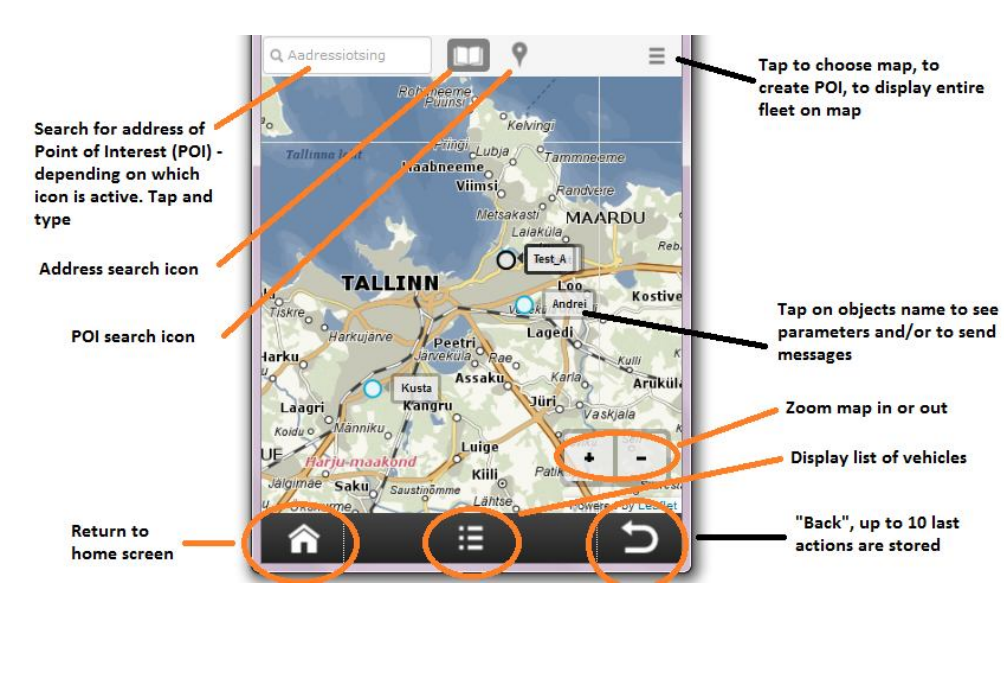

# **Functionality layout**

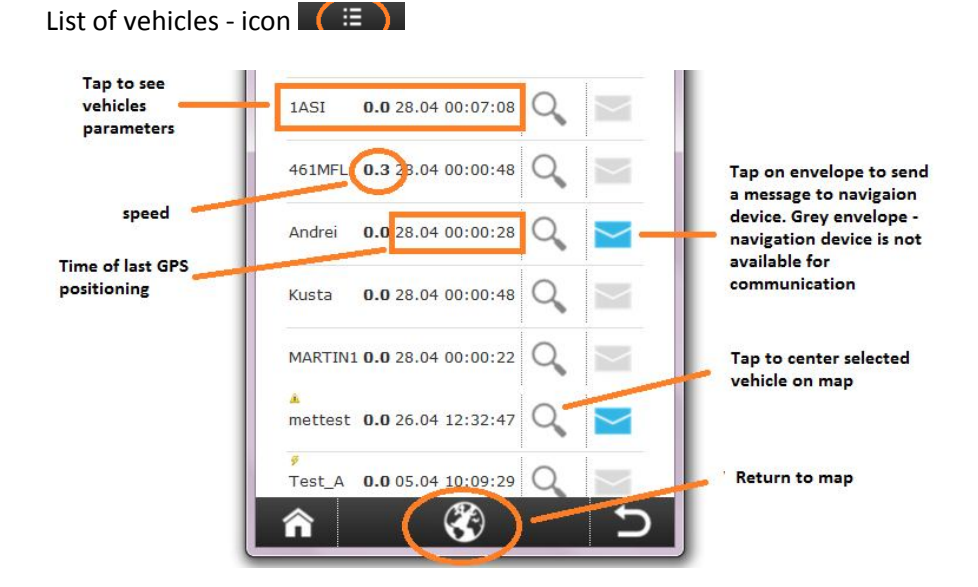

Additional functionality, displaying the results of POI and address search

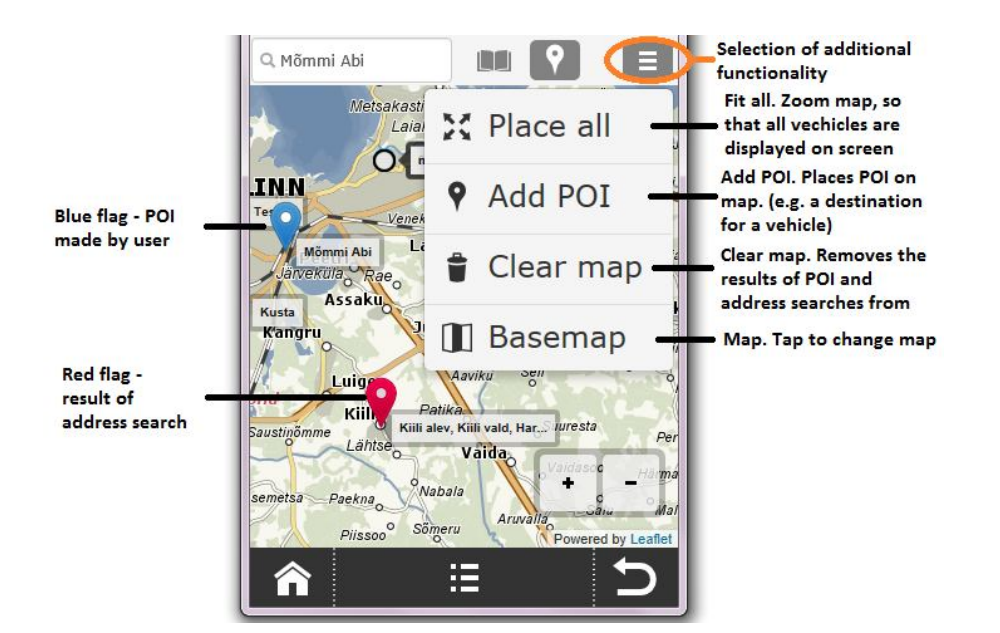

Receiving a message

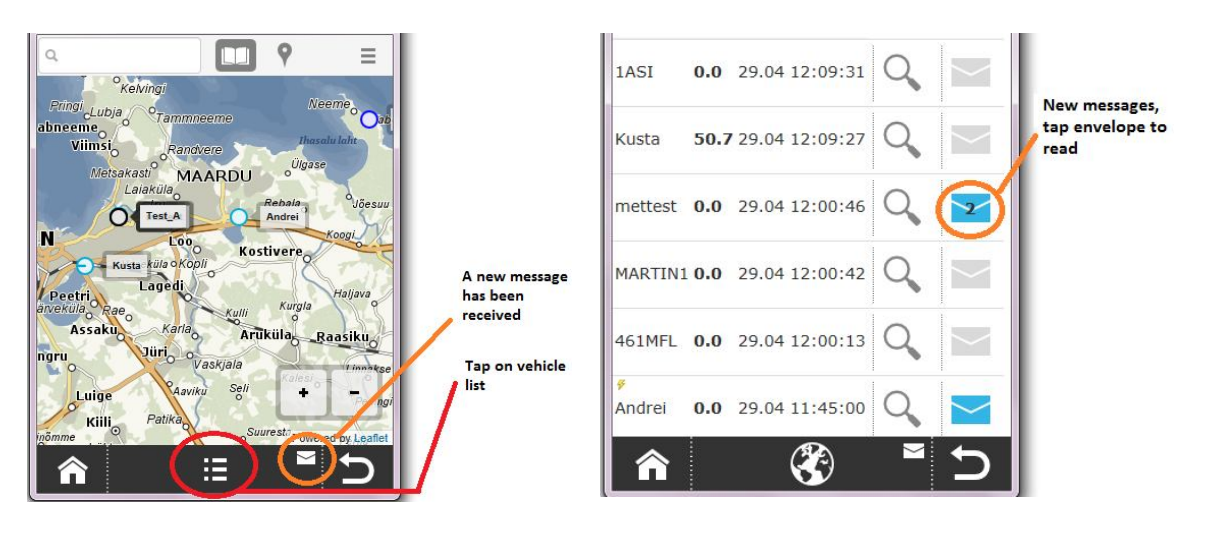

# Sending a message to navigation device

- 1. Tap on vehicles name displayed on map or open vehicles list by taping icon **E**.;
- Blue envelope navigation device is connected/ grey envelope navigation device has been disconnected and is unavailable for communication. Tap envelope, insert text and tap "send". History of info exchange is also visible. Envelopes are displayed only for vehicles with FMI interface and navigation device;
- 3. Received messages are indicated by envelope on black menu strip. Open vehicle list to see the number of unread messages by vehicle.

#### Making a POI and sending it to navigation device

- 1. The destination can be either POI flag or address seach flag. Tap on it;
- 2. If necessary, change the text of comment or address;
- 3. Tap on envelope in the middle of menu bar and select a vehicle from the list.

|        | < Nimetu >                | Returns to map and removes search flag                     |
|--------|---------------------------|------------------------------------------------------------|
|        | X: 24.47'17" / 24.78793   | from map                                                   |
|        | Y: 59.17'10" / 59.28612   |                                                            |
| - 1    | Nimetus:                  |                                                            |
|        | < Nimetu >                |                                                            |
|        | Kommentaar:               |                                                            |
|        |                           | Tap and add info<br>about destination                      |
|        | Aadress:                  |                                                            |
| Savara | Kiili vald, Harju maakond | Top and calact a                                           |
| POI    | Kategooria:               | vehicle to send the                                        |
|        | A                         | message to                                                 |
|        |                           |                                                            |
|        |                           | Returns to map<br>without removing<br>search flag from map |
|        |                           | search flag from map                                       |

### How to display existing POIs

- 1. Logging in does not display existing POIs. The existing POIs are stored in server and can be displayed one by one;
- 2. Activate POI search, this displays 10 last POIs to map;
- 3. Insert a frase from POIs name to search field and select a suitable one from the list;
- 4. Tap POIs name on map to change or erase it.

### **Creating new POI**

- 2. Tap on map and find a desired location for POI;
- 3. Tap on POIs name;
- 4. You may send the new POI directly to a navigation device. To do this tap the envelope icon in the middle of menu bar, select a vehicle, tap on "Back" icon and you return to map without saving the POI;
- 5. For creating a new POI or saving the changes tap